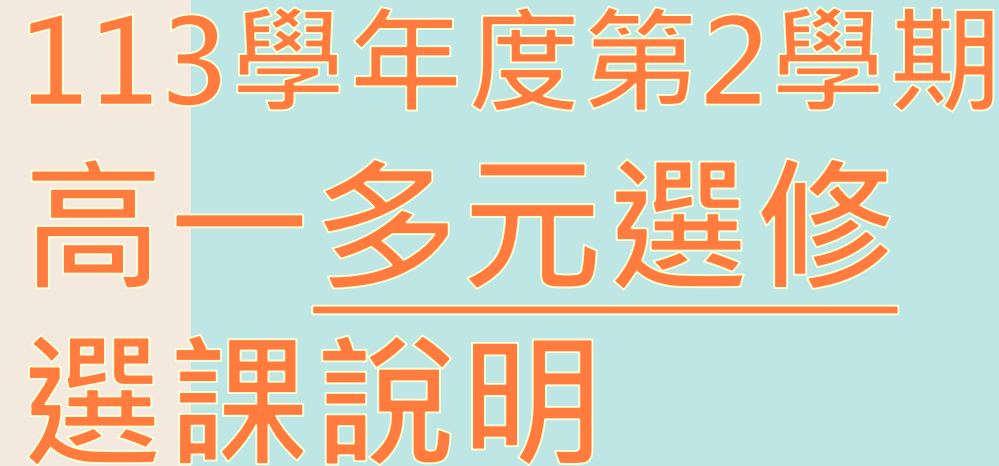

#### 教務處教學組

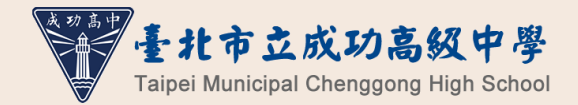

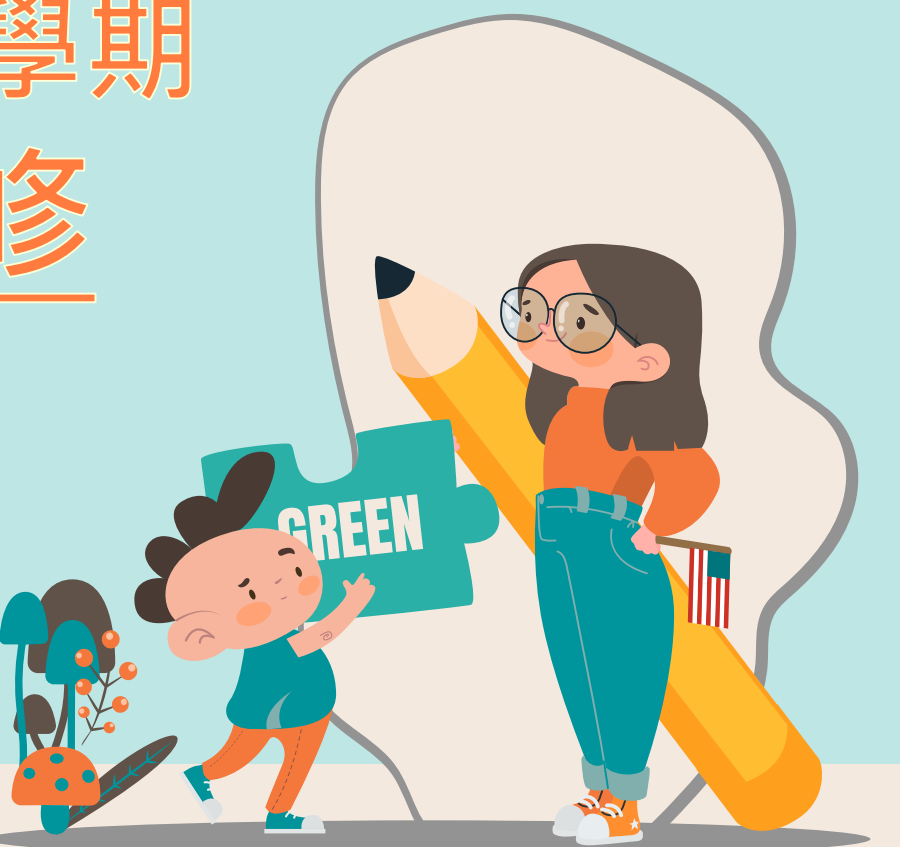

# 選課對象

#### 下學期:101-110

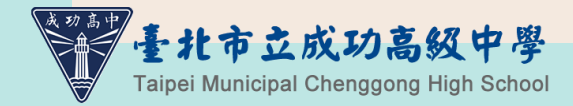

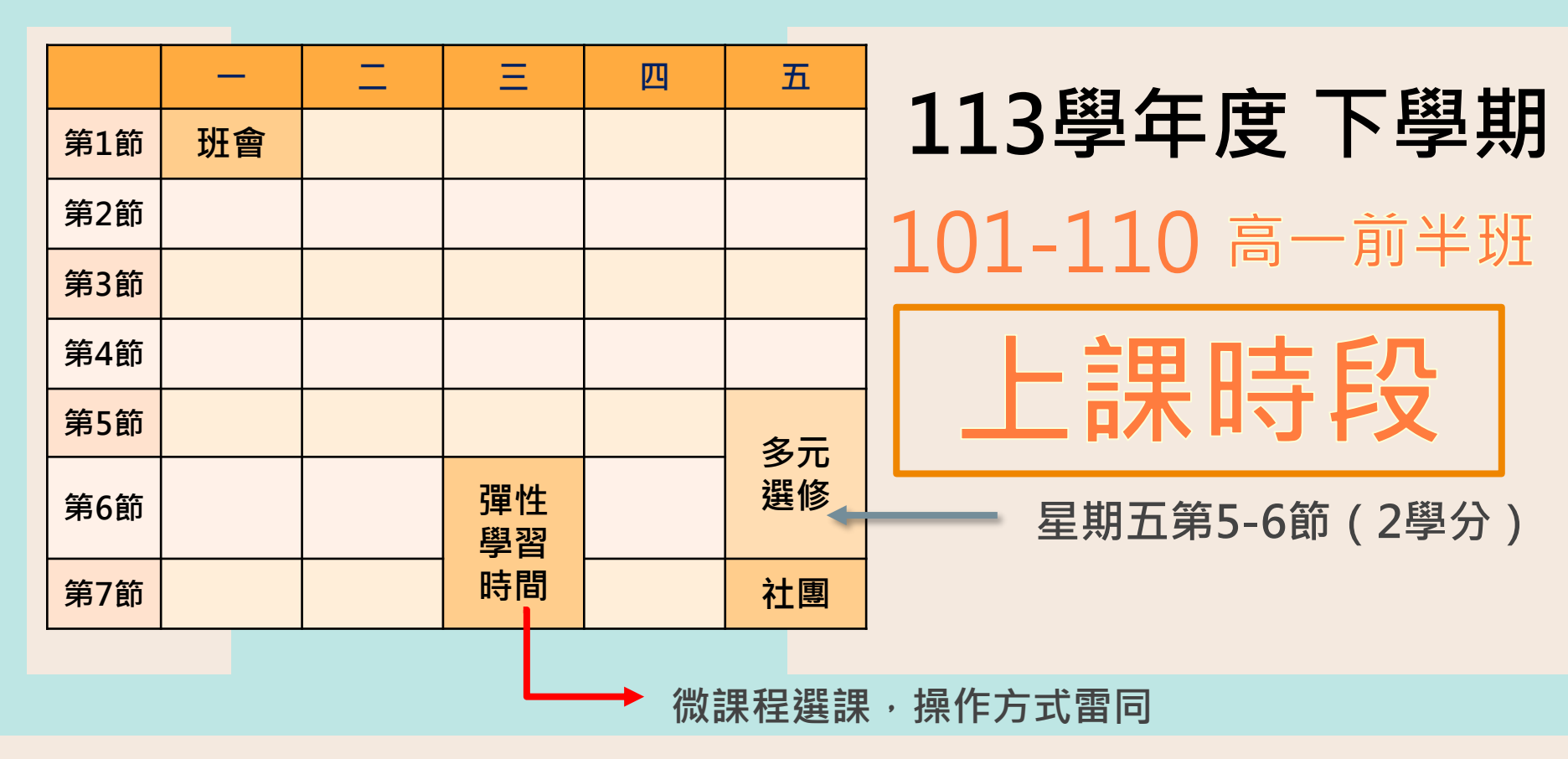

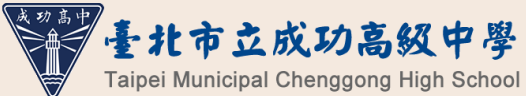

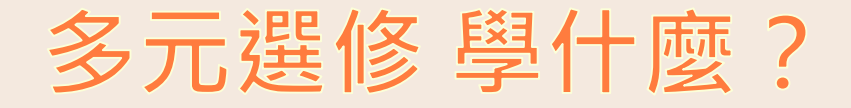

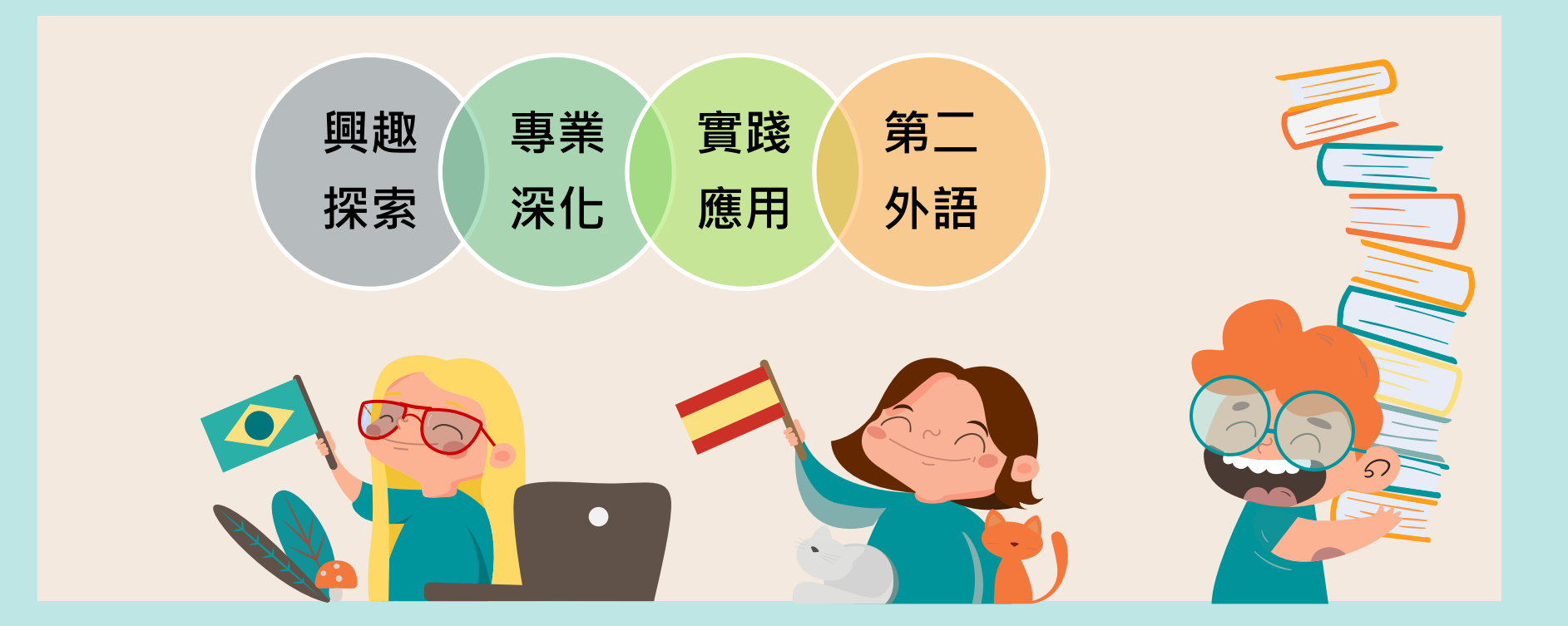

### 本學期開設課程

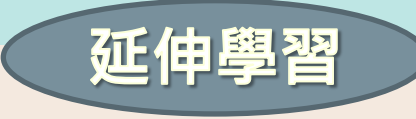

| 學科   | 授課教師 | 課程名稱          |
|------|------|---------------|
| 國文   | 戴欣怡  | 國語文知識入門       |
| 英文   | 施雅格  | 英語聽說讀寫任意門(初階) |
| 數學   | 袁弘昌  | 數學演習(II)      |
| 公民   | 楊聖怡  | 數位公民與媒體素養     |
| 歷史   | 謝敬慧  | 走讀歷史:古蹟探訪     |
| 地理   | 胡立諄  | 走入地理、走入生活     |
| 物理   | 彭士詮  | 物理強心劑         |
| 地球科學 | 謝莉芬  | 化石說故事         |
| 輔導   | 林秀娟  | 心理學概論         |
| 生命教育 | 蔡佳芬  | 科技倫理          |

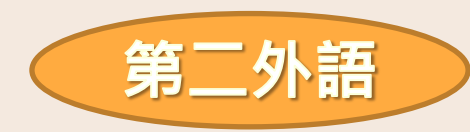

| 學科   | 授課教師 | 課程名稱 |
|------|------|------|
| 第二外語 | 林玲蓉  | 日語A班 |
| 第二外語 | 卓宜葶  | 日語B班 |
| 第二外語 | 陳怡文  | 日語C班 |
| 第二外語 | 李淑敏  | 韓語   |
| 第二外語 | 楊慧娟  | 法語   |
| 第二外語 | 孫亞玲  | 德語   |
| 第二外語 | 鐘明祥  | 西班牙語 |

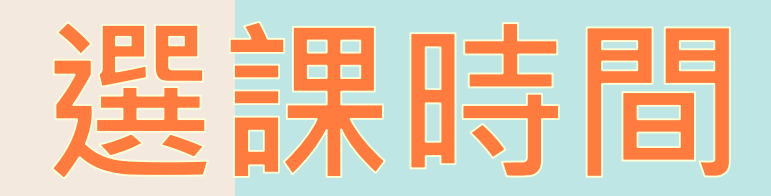

#### 113年12月30日(星期一)中午12:00起 至114年1月3日(星期五)下午17:00截止

#### 選課時間結束後,才依志願序分發。 【<u>不是先搶先贏,請不要緊張!</u>】

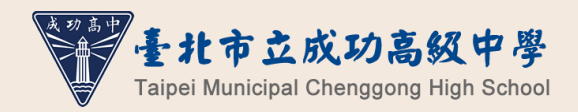

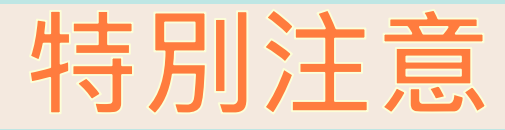

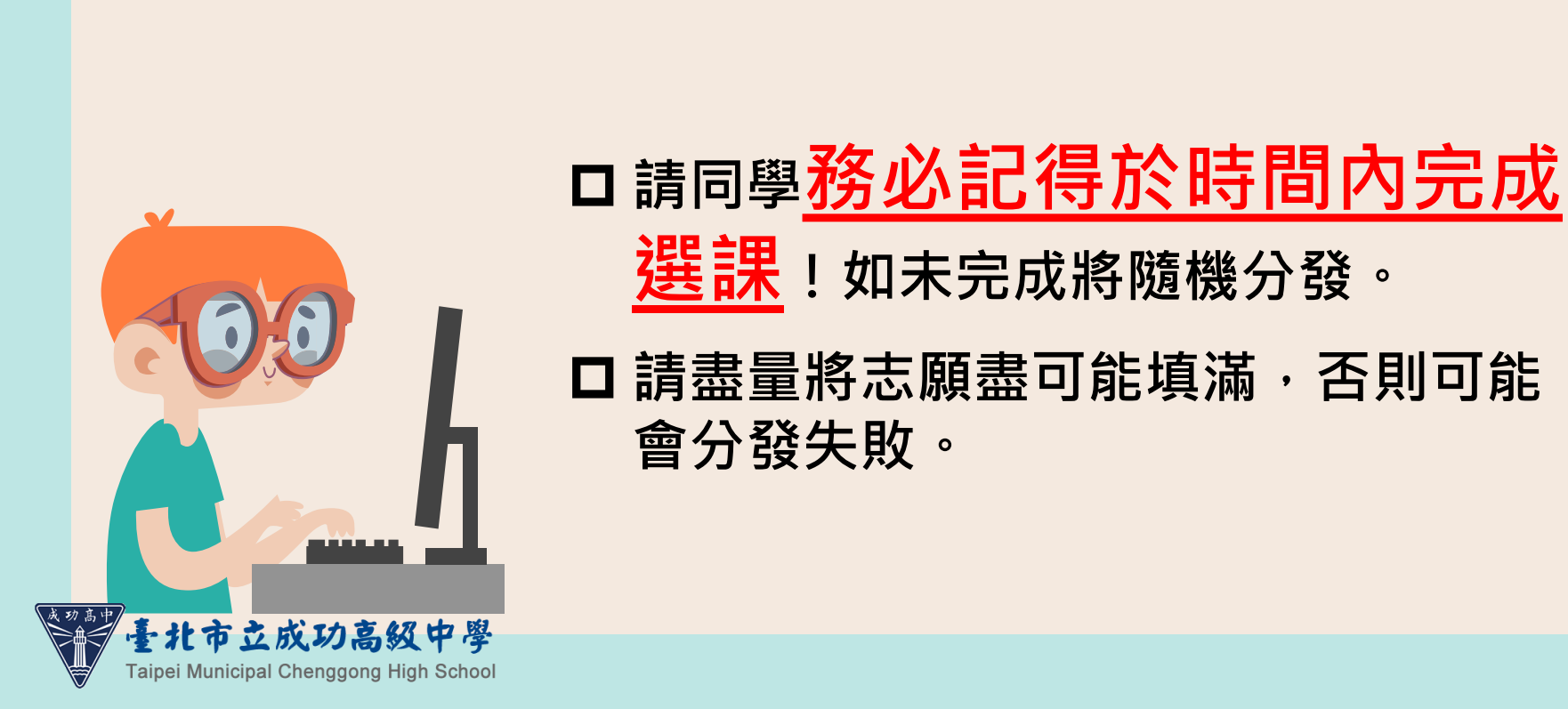

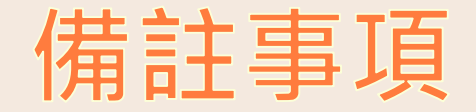

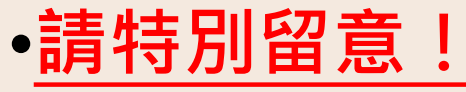

- •因系統暫時未能顯示下列正確
- 課程名稱:
- 欲選填「心理學概論」請先選擇
  - 「多元選修」。

## 選課系統操作

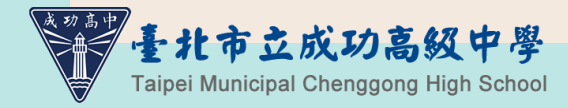

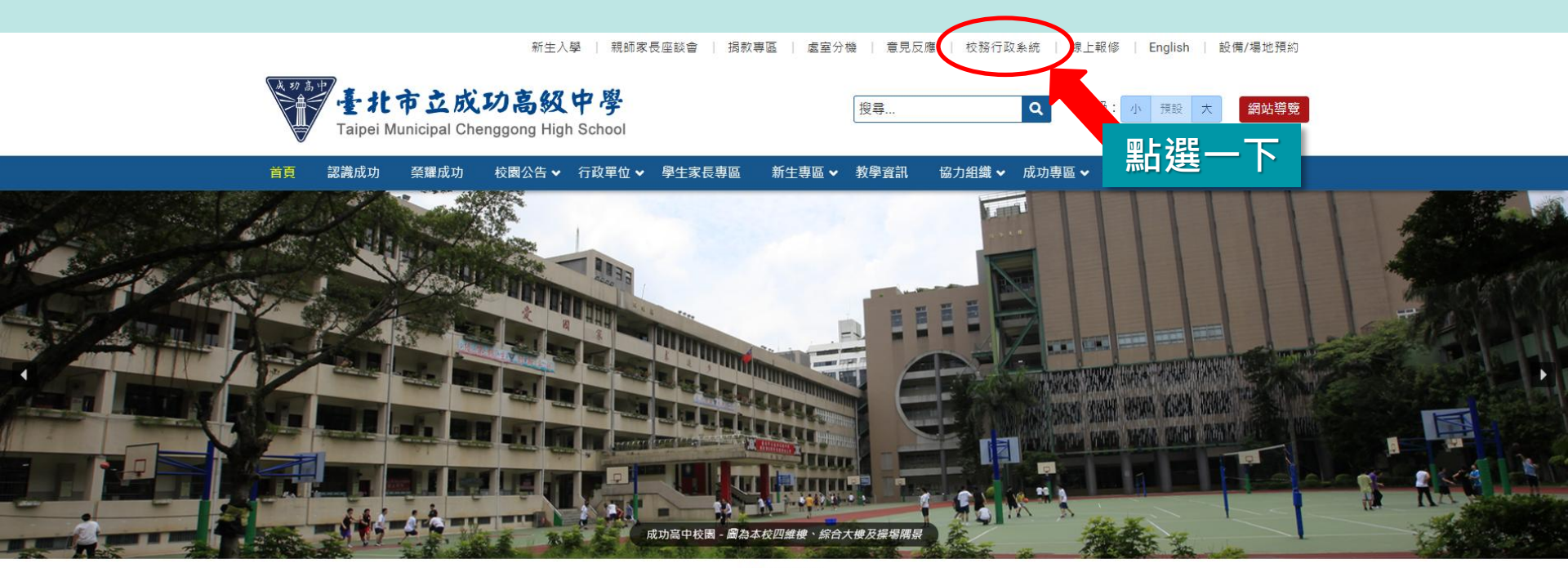

#### ....

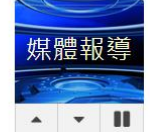

成功高中重返HBL男甲12強! 菜鳥盧培源單場飆6記三分(2022.11.22) 線上選修美國大學學分 北市九所高中開啟美國大學之門(2022.11.07) 明星高中小書包悠遊卡掀搶購潮「校友暴動了(2022.09.08) 「刷了就成功」 明星高中小書包悠遊卡掀搶購潮「校友暴動了」(2022.09.08)

百年名校最強高中男女籃球隊友誼賽在成功 (2023.05.03)

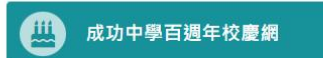

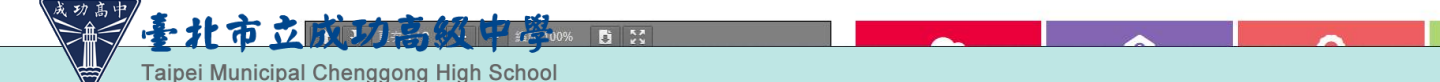

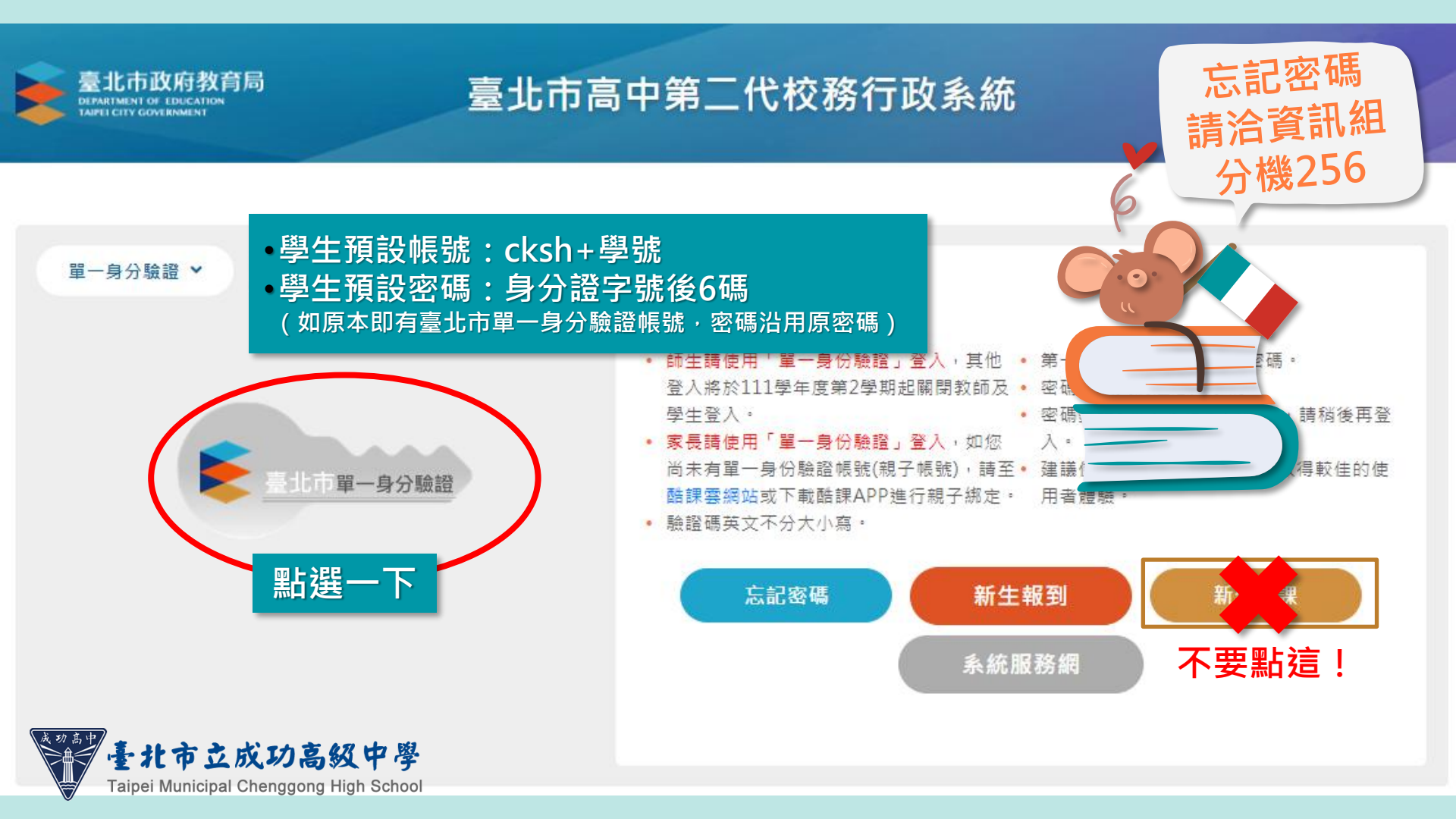

| 🚖 二代高中            | =    |                  |    |       |    | 首頁 | 學習歷程檔案系統                 | 8 客服網 修改密碼 | Ħ |
|-------------------|------|------------------|----|-------|----|----|--------------------------|------------|---|
| 學生線上 ✓            |      |                  |    |       |    |    |                          |            |   |
| 01各項查詢 🖌 🖌        |      |                  |    | 😇 我的行 | 事曆 |    | <ul> <li>▲ AI</li> </ul> | JG 2023 🕨  |   |
| 02年 <sub>長村</sub> | 點選—下 | G 14             | 15 | 16    | 17 | 18 | 19                       | 20         |   |
| 04彈性學習 ✓          |      | 時間 08:10 - 09:00 | =  | Ξ     | 四  | 五  | 六                        | 8          |   |
| 05選社作業 🖌 😽        |      | 0010 1000        |    |       |    |    |                          |            |   |
| 06報備請假 🗸 🗸        | 2    | 09:10 - 10:00    |    |       |    |    |                          |            |   |
| 0/重修自學            | 3    | 10:10 - 11:00    |    |       |    |    |                          |            |   |
| 09升學報表 ✓          | 4    | 11:10 - 12:00    |    |       |    |    |                          |            |   |
| 10多元表現 🗸 🗸        | 5    | 13:10 - 14:00    |    |       |    |    |                          |            |   |
| 11升學志願選填          |      |                  |    |       |    |    |                          |            |   |
| A02學籍管理 	 ✔       | 6    | 14:10 - 15:00    |    |       |    |    |                          |            |   |
| A09學費補助 🗸         | 7    | 15:20 - 16:10    |    |       |    |    |                          |            |   |
| D輔導管理             | 8    | 16:20 - 17:10    |    |       |    |    |                          |            |   |
| ₩ ♥               |      |                  |    |       |    |    |                          |            |   |

V

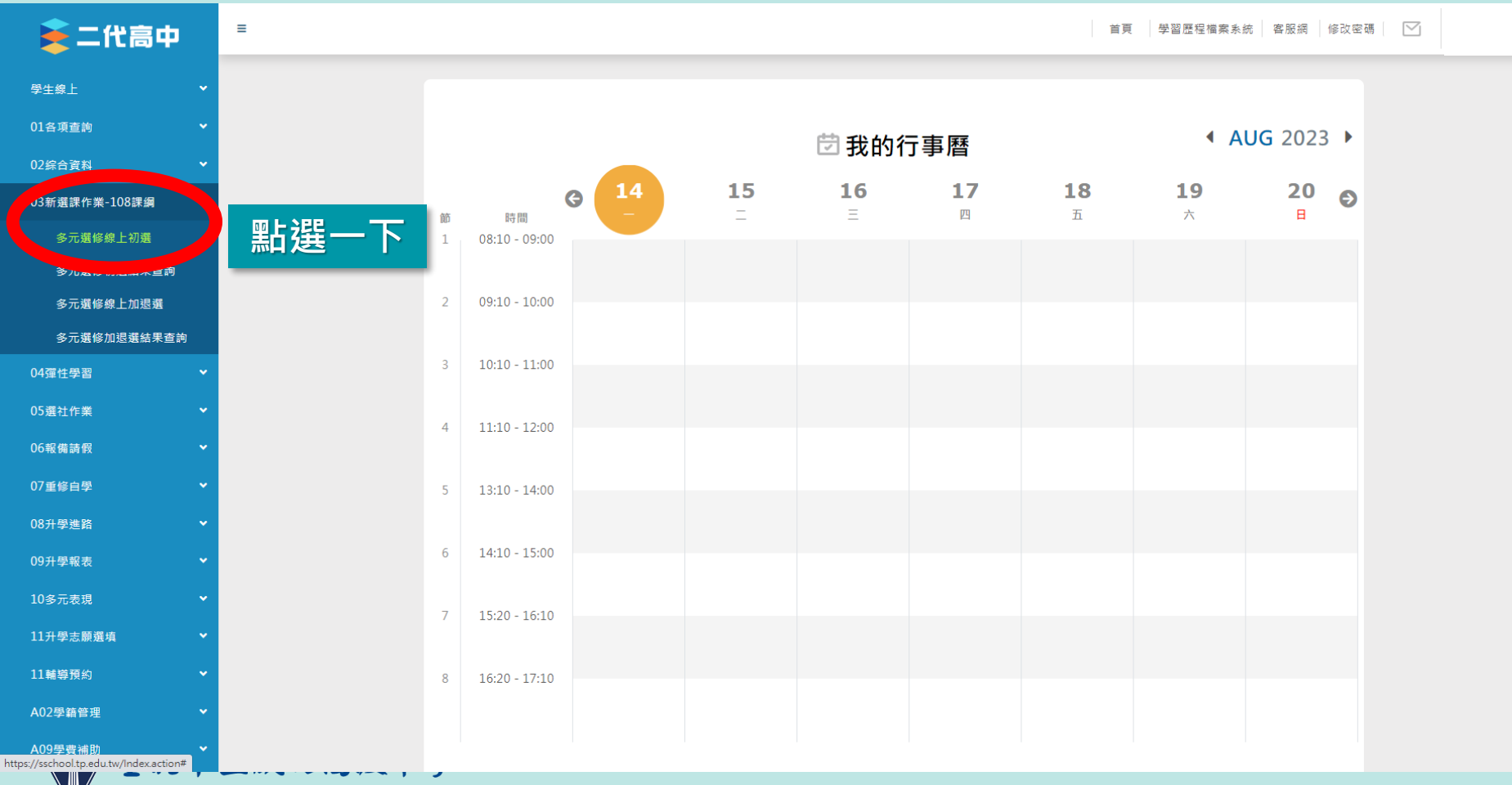

登出

Taipei Municipal Chenggong High School

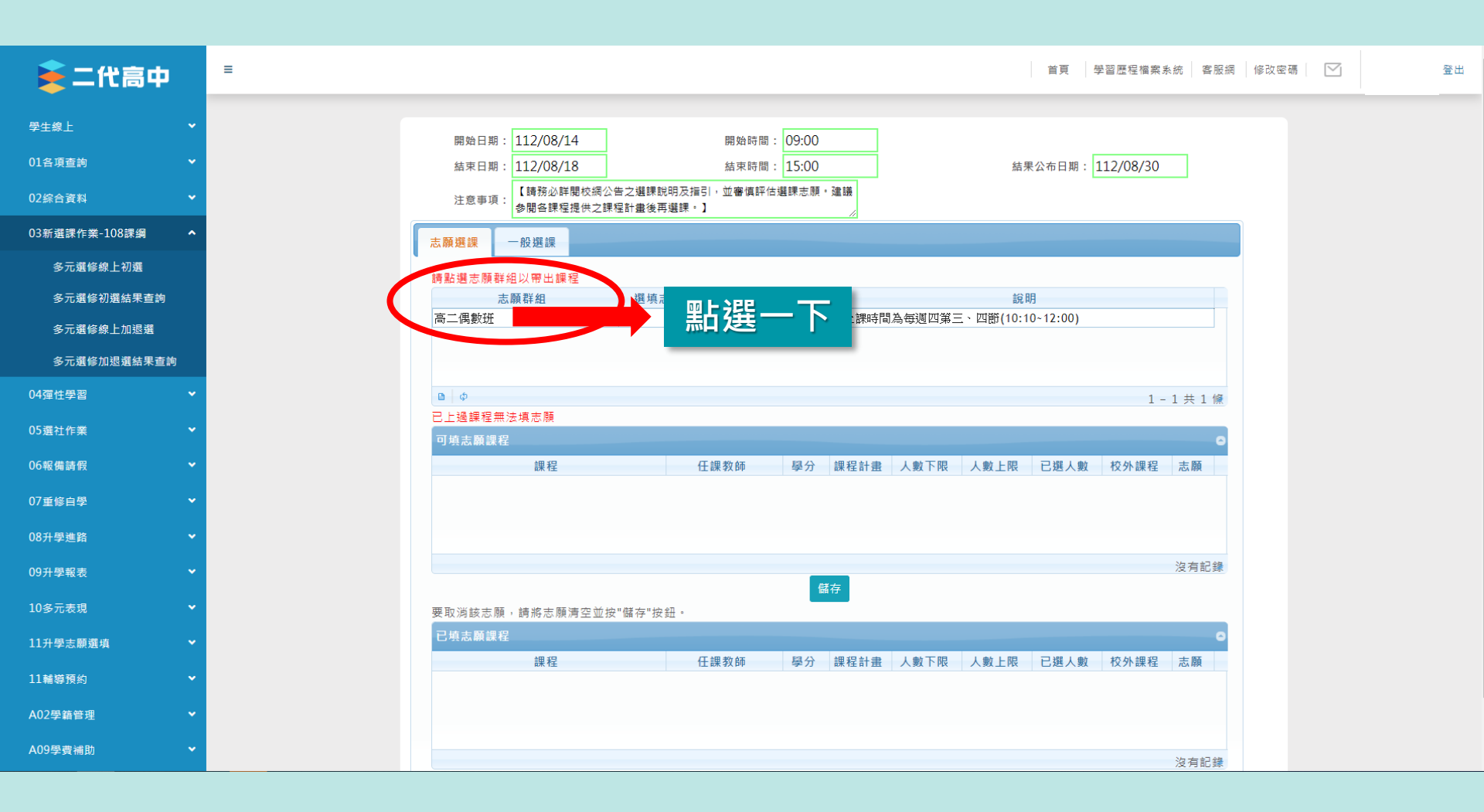

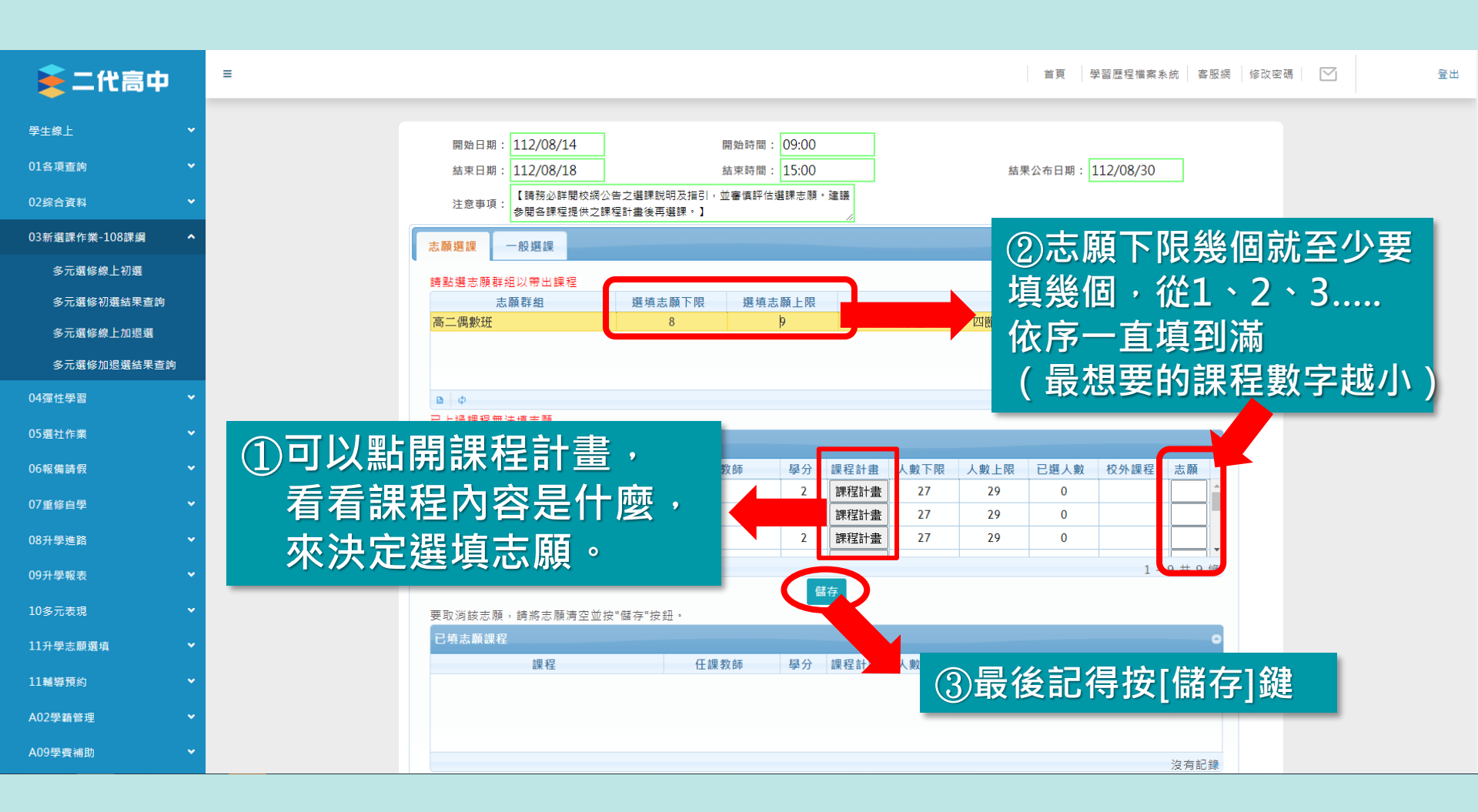

| 高中                  |     |
|---------------------|-----|
|                     | ~   |
|                     |     |
| 洵                   | ~   |
| 資料                  | •   |
| 課作業-108課綱           | ^   |
| 這選修線上初選             |     |
| 5元選修初選結果 <u>查</u> 詢 |     |
| <b>示潮</b> 修绅上加浪骤    |     |
|                     |     |
| 選修加退選結果查            | 訽   |
|                     | ~   |
|                     | ~   |
|                     |     |
| 青假                  | ~   |
| 自學                  | ~   |
|                     |     |
| <b>些路</b>           | *   |
| 服表                  | ~   |
|                     |     |
| 表現                  | •   |
| 志願選填                | ~   |
|                     |     |
| 2                   | · · |
| 理                   | ~   |
| 4) 194              |     |
|                     | · · |

| 高中                                     | Ξ                              |                          |           |                       |           | 首頁  學    | 習歷程檔案系   | 統 客服網   | 修改密碼 |  |
|----------------------------------------|--------------------------------|--------------------------|-----------|-----------------------|-----------|----------|----------|---------|------|--|
|                                        |                                |                          |           |                       |           |          |          |         |      |  |
| . •                                    | 開始日期: 112/08/14                | 開始時                      | 間: 09:00  |                       |           |          |          |         |      |  |
| 頁查詢 🖌 🖌                                | 結束日期: 112/08/18                | 結束時                      | 5間: 15:00 |                       | 結界        | 公布日期: 1  | 12/08/30 |         |      |  |
| 会資料 ▼                                  | 注意事項: 【講務必詳閣校網公告<br>参閣各課程提供之課程 | 之選課說明及指引,並審慎<br>計畫後再選課。】 | 評估選課志願。   | 建議                    |           |          |          |         |      |  |
| 新選課作業-108課綱 ^                          | 志願遵課 一般獲課                      |                          |           |                       |           |          |          |         |      |  |
| 多元選修線上初選                               | 請點選志願群組以帶出課程                   |                          |           |                       |           |          |          |         |      |  |
| 多元選修初選結果查詢                             | 志願群組                           | 選填志願下限 選                 | 填志願上限     |                       | 說即        | 9        |          |         |      |  |
| 多元選修線上加退選                              | 高二偶數班                          | 8                        | 9         | 上課時間為每週四第             | 三、四節(10:1 | 0~12:00) |          |         |      |  |
| 多元襈修加退選結果查詢                            |                                |                          |           |                       |           |          |          |         |      |  |
|                                        |                                |                          |           |                       |           |          |          |         |      |  |
| 任学習 🔹 💙                                | 日の                             |                          |           |                       |           |          | 1 -      | 1共1條    |      |  |
| 社作業 🗸 🗸                                | 「二週味性無な後心腺」                    |                          |           |                       |           |          |          | 0       |      |  |
| 暇備請假 ✔                                 |                                | 任課教師                     | 學分        | 課程計畫 人數下限             | 人數上限      | 已選人數     | 校外課程     | 志願      |      |  |
|                                        |                                |                          |           |                       |           |          |          |         |      |  |
| /重修自學 ▼                                | 如有更改。                          | 5.願,請                    | 記得        | 再按—                   | 次按[       | 儲存       | 1鍵       | 0       |      |  |
| 升學進路 🗸                                 |                                |                          |           |                       |           |          | 12/2     |         |      |  |
| 9升學報表 🗸 🗸 🗸                            |                                |                          |           |                       |           |          |          | 沒有記錄    |      |  |
|                                        |                                |                          | 儲         | 存                     |           |          |          |         |      |  |
| 多元表現 🛛 🗸 🗸                             | 要取消該志願,請將志願清空並按"(              | 儲存"按鈕。                   |           |                       |           |          |          |         |      |  |
| 升學志願選填 🖌 🖌 🖌                           | 已填志願課程                         |                          |           |                       |           |          |          | 0       |      |  |
| =====================================  | 課程 課程                          | 任課教師                     | 學分        | 課程計畫 人數下限             | 人數上限      | 已選人數     | 校外課程     | 志願      |      |  |
| •••••••••••••••••••••••••••••••••••••• | 可程式控制器應用與專題                    |                          | 2         | 課程計畫 12               | 12        | 1        |          | 2       |      |  |
| 2學籍管理                                  | 積釐単路米程技術                       | ÷₩                       | 2         | □ 抹往計畫 12<br>「連我計畫 27 | 12        | 1        |          | 2       |      |  |
| 學費補助                                   | 3月454环1五·4叶1又愿用事题              | л.) ж<br>                | 2         |                       | 27        | 1        |          | · ·     |      |  |
|                                        |                                |                          |           |                       |           |          | 1 -      | 9 共 9 條 |      |  |

| 🚔 - 伊宮山        | ☰                                                                                                    |
|----------------|----------------------------------------------------------------------------------------------------|
|                |                                                                                                    |
| 生線上 🗸          | 問から口 期 · 112 /08 /1 / 目前会注題 · 00·00                                                                                                    |
| 1各項查詢 🖌 🗸      | 結束日期:         112/08/18         結束時間:         15:00         結果公布日期:         112/08/30                                                                                                    |
| 2綜合資料 🗸        | 注意事項:<br>注意事項:<br>参關各課程提供之課程計畫後再選課。】                                                                                                    |
| 3新選課作業-108課綱 ^ | 志願選課  一般選課                                                                                                    |
| 多元選修線上初選       | · · · · · · · · · · · · · · · · · · ·                                                                                                    |
| 多元選修初選結果查詢     | 志願群組 選填志願下限 選填志願上限 說明                                                                                                    |
| 多元選修線上加退選      | 高二偶數班 8 9 上課時間為每週四第三、四節(10:10~12:00)                                                                                                    |
| 多元選修加退選結果查詢    | ing and a second second s                                                                                                    |
| 4彈性學習 🗸 🗸      | □ Φ 資料已儲存!                                                                                                    |
| 5選社作業 🗸        | 日上過課程無法填志願 可填志願課程 の の の の の の の の の の の の の の の の の の の                                                                                                    |
| 6報備請假 🗸 🗸      |                                                                                                    |
| 7重修自學 🗸 🗸      | 跳出計息且卜万課程排序<br>5.500000000000000000000000000000000000                                                                                                    |
| 8升學進路 🗸        | ·····································                                                                                                    |
| 9升學報表 🗸        | · · · · · · · · · · · · · · · · · · ·                                                                                                    |
| 0多元表現 🗸 🗸      | 儲存<br>■ □ ◎ ☆ ★ 顧,請您 ★ 顧 達 恋 前位" 顧方" 你?                                                                                                    |
| 1升學志願選填 🛛 🖌 🖌  | 已填志願課程                                                                                                    |
| 1 +5 M 72 /L   | 課程 任課教師 學分 課程計畫 人數下限 人數上限 已選人數 校外課程 志願                                                                                                    |
| ⊥輪導損約 ▼        | 積體電路製程技術 2 課程計畫 12 12 1 1 1 ▲                                                                                                    |
| 02學籍管理 🗸 🗸     | 日本式 注利 新想 用 與 專題     2 課 権 計畫     12     12     1     2     3     3     3     3     3     3     3     3     3     3     3     3     3     3     3     3     3     3     3     3     3     3     3     3     3     3     3     3     3     3     3     3     3     3     3     3     3     3     3     3     3     3     3     3     3     3     3     3     3     3     3     3     3     3     3     3     3     3     3     3     3     3     3     3     3     3     3     3     3     3     3     3     3     3     3     3     3     3     3     3     3     3     3     3     3     3     3     3     3     3     3     3     3     3     3     3     3     3     3     3     3     3     3     3     3     3     3     3     3     3     3     3     3     3     3     3     3     3     3     3     3     3     3     3     3     3     3     3     3     3     3     3     3     3     3     3     3     3     3     3     3     3     3     3     3     3     3     3     3     3     3     3     3     3     3     3     3     3     3     3     3     3     3     3     3     3     3     3     3     3     3     3     3     3     3     3     3     3     3     3     3     3     3     3     3     3     3     3     3     3     3     3     3     3     3     3     3     3     3     3     3     3     3     3     3     3     3     3     3     3     3     3     3     3     3     3     3     3     3     3     3     3     3     3     3     3     3     3     3     3     3     3     3     3     3     3     3     3     3     3     3     3     3     3     3     3     3     3     3     3     3     3     3     3     3     3     3     3     3     3     3     3     3     3     3     3     3     3     3     3     3     3     3     3     3     3     3     3     3     3     3     3     3     3     3     3     3     3     3     3     3     3     3     3     3     3     3     3     3     3     3     3     3     3     3     3     3     3     3     3     3     3     3     3     3     3     3     3     3     3     3     3     3     3     3     3     3     3     3     3 |
| 09學費補助 🗸       | 3.4%休任・仲打欠週用導題 入」又 2 課任証言量 2.7 2.9 1 3                                                                                                    |

| 開始日期:       112/08/14       開始時間:       19:00         基束日期:       112/08/18       法束時間:       15:00       法定公司日期:         注意理 :       「諸恐必降嬰以保公告之糧課説明及注目::並書集評任場課未課:*建講       正       正       正         方部 理 :       「「諸恐必降嬰以保公告之糧課説明及注目::並書集評任場課未課:*建講       正       正       正         方部 理 :       「「「「」」」       「「」」」       正       正       正       正         「「」」」       「「」」」       「」」」       「」」」       正       正<                                                                                                    | <sup>12/08/30</sup><br><b>2得按[</b> 3 |
|----------------------------------------------------------------------------------------------------|--------------------------------------|
| 開始日期:     112/08/14     開始時間:     109:00       然來日期:     112/08/18     然來時間:     15:00     然來公布日期:       注意事頭:     【時於必詳闡校現公告之選擇説明及指言:     並會鎮評估選擇志服, 建語     日       注意事頭:     【時於必詳闡校現公告之選擇説明及指言:     並會鎮評估選擇志服, 建語     日       「「「」」」     一般選擇     一般選擇       講話     一般選擇     選場志願下限     選場志願上限     説明       「「」」」     「「」」     6     -       「」」」     「」」」     112/08/18     112/08/14       「」」     一般選擇     選場志願下限     選場志願上限     説明       「」」」     「」」     112/08/14     112/08/14       「」」     一般選擇     選擇志願下限     選場志願上限     近明       「」」     112/08/14     112/08/14     112/08/14     112/08/16       「」」     一般選擇     選場志願下限     選場志願上限     112/08/14       「」」     112/08/14     112/08/14     112/08/14     112/08/14       「」」     一般選擇     「」」     112/08/14     112/08/14       「」」     112/08/14     112/08/14     112/08/14     112/08/14       「」」     112/08/14     112/08/14     112/08/14     112/08/14       「」」     112/08/14     112/08/14     112/08/14     112/08/14       「」」     112/08/14     112/08/14     112/08/14     112                                                                                                    | <sup>12/08/30</sup><br><b>2得按[</b> 3 |
| Y     Link Link     Link Link       注意申頭:     Link Link     Link Link       Y     Y     Y       Y                                                                                                    | 2得按[3                                |
| · · · · · · · · · · · · · · ·                                                                                                    | 」1守1丈[1                              |
| 志願選課     一般選課       時転選志願詳組以帶出課程       志願詳組     選填志願下限     遅填志願上限       高二偶數班     8     9       上選課程無法填志願       一項志願課程       一提報時間為每週四第三、四節(10:10-12:00)                                                                                                    |                                      |
| i時監選志願群組以帶出課程         志願群組       選填志願下限       選填志願上限       錠用         高二偶数班       8<9                                                                                                    |                                      |
| 志願群組       選填志願下限       選填志願上限                                                                                                    |                                      |
| <ul> <li>高二偶数班</li> <li>8</li> <li>9&lt;上課時間為每週四第三、四節(10:10-12:00)</li> <li>○</li> <li>○<td></td></li></ul> |                                      |
| h<br>↓<br>↓<br>↓<br>↓<br>↓<br>↓<br>↓<br>↓<br>↓<br>↓<br>↓<br>↓<br>↓                                                                                                    |                                      |
| <ul> <li>         ・         ・         ・</li></ul>                                                                                                    |                                      |
| ・         已上過課程無法填志願<br>可填志願課程               課程         任課教師           保程                                                                                                    | 1-1共1條                               |
| 可填志願課程     課程     任課教師     學分     課程計畫     人數下限     人數上限     已選人數                                                                                                    |                                      |
| 提程 任課教師 學分 課程計畫 人數下限 人數上限 已選人數                                                                                                    |                                      |
|                                                                                                    | 校外課程 志願                              |
|                                                                                                    |                                      |
|                                                                                                    |                                      |
|                                                                                                    | 沒有記錄                                 |
| 儲存                                                                                                    |                                      |
| ▼ 要取消該志願,請將志願清空並按"儲存"按鈕。                                                                                                    |                                      |
| ▼                                                                                                    |                                      |
| 課程 任課教師 學分 課程計畫 人數下限 人數上限 已選人數                                                                                                    | 校外課程 志願                              |
| 積體電路製程技術     2     課程計畫     12     12     1                                                                                                    |                                      |
| 可程式控制器應用與專題     2     課程計畫     12     1                                                                                                    | 1                                    |
| 領域課程:科技應用專題 尤丁玫 2 課程計畫 27 29 1                                                                                                    | 2                                    |

# 選課結果查詢

#### 114年2月7日(五) 中午12:00前開放查詢

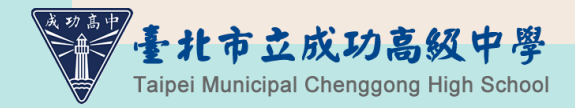

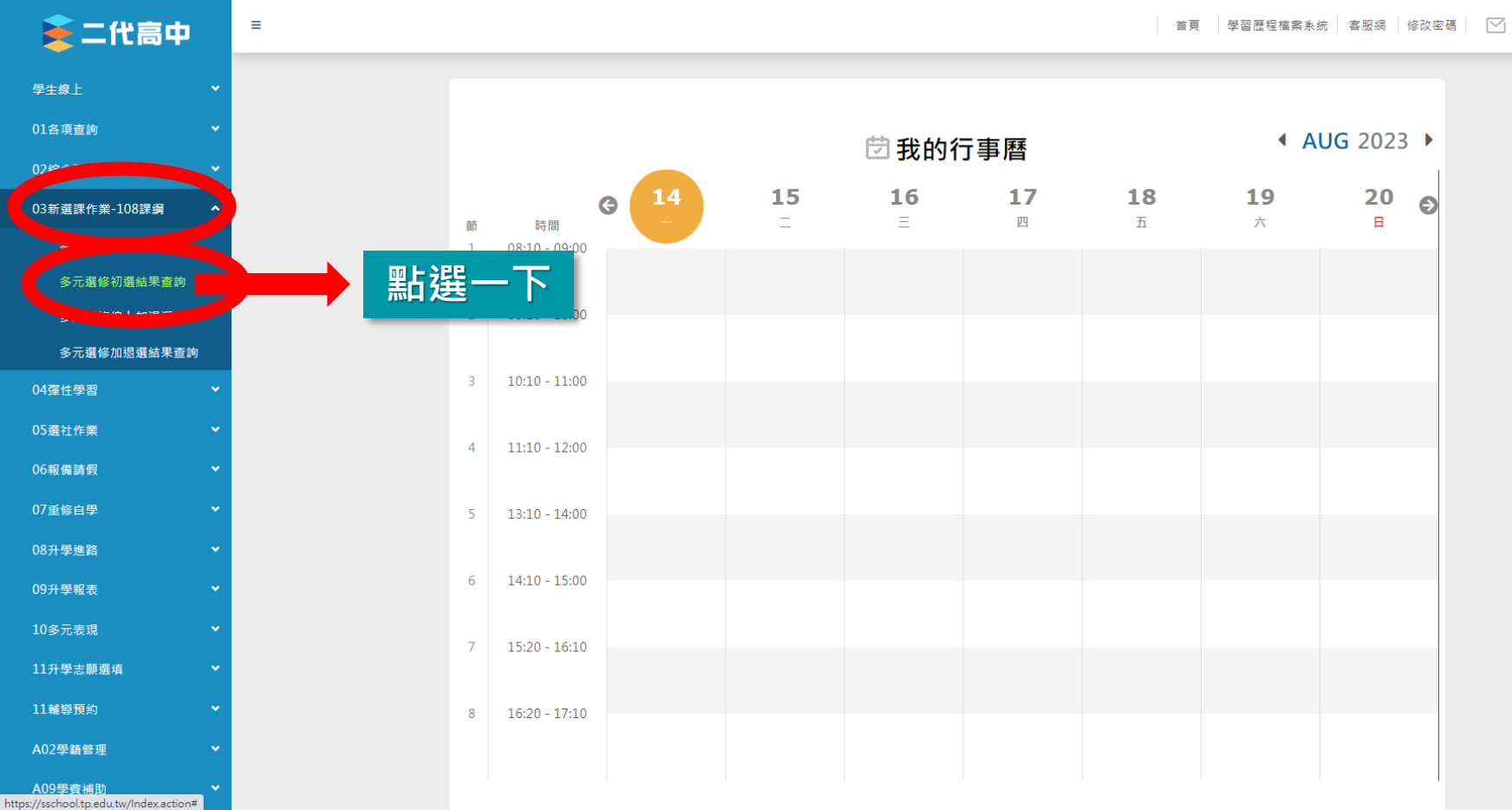

登出

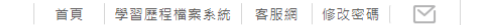

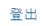

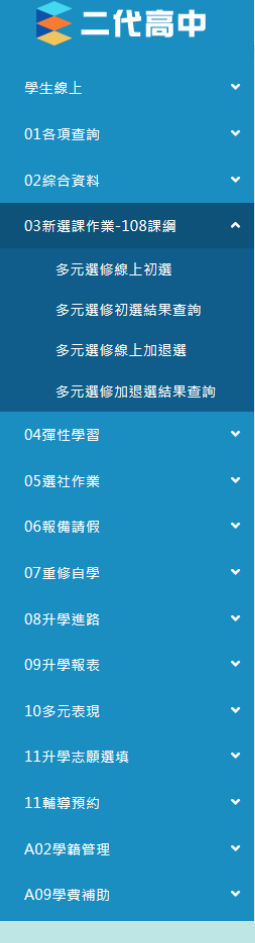

≡

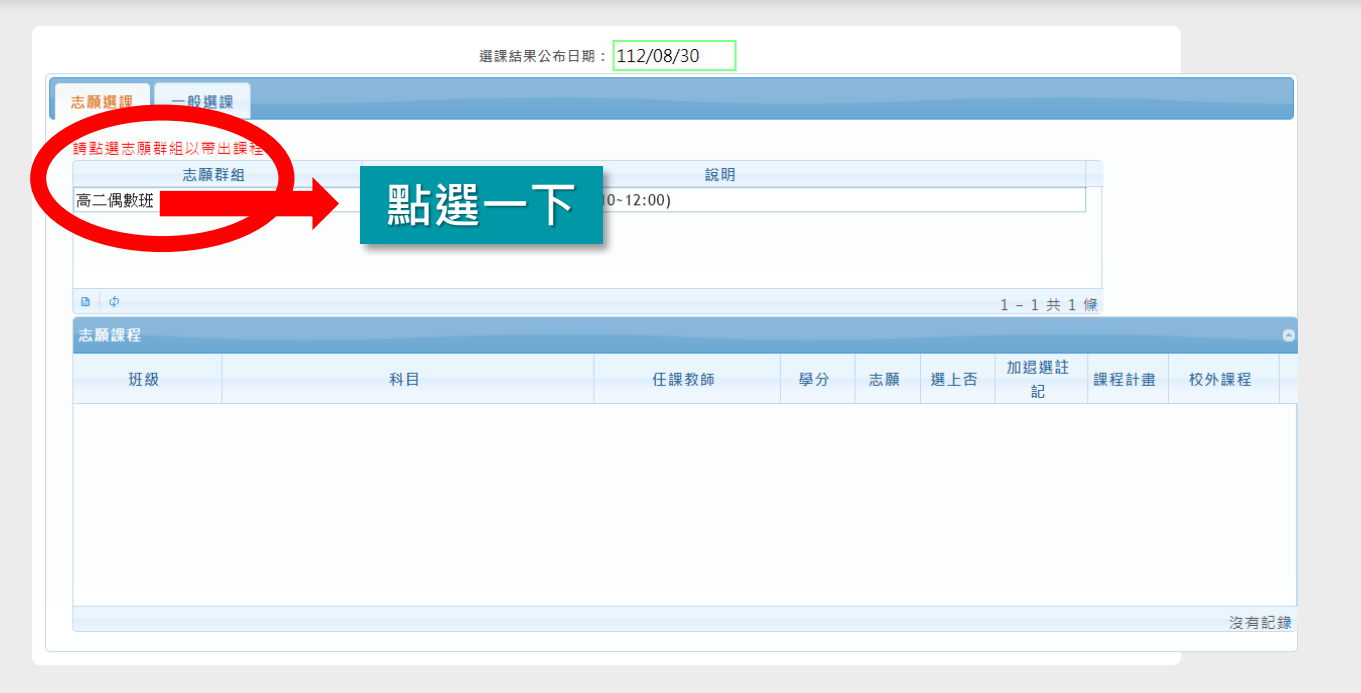

|            |                                                                                                    |                                                                                                    |              | 首頁  學習歷                                                                                     | <b>程檔案</b> 系統                        | 客服網                                  | 修改密碼                                                                                                    |                                                                                                    | 註冊帳號                                                                                                    | 🜈 變更身        |
|------------|----------------------------------------------------------------------------------------------------|----------------------------------------------------------------------------------------------------|--------------|---------------------------------------------------------------------------------------------|--------------------------------------|--------------------------------------|----------------------------------------------------------------------------------------------------|----------------------------------------------------------------------------------------------------|----------------------------------------------------------------------------------------------------|--------------|
| <b>边高中</b> |                                                                                                    |                                                                                                    |              | 深神 经审 八 左 口 期 •                                                                             | 100/00/12                            |                                      |                                                                                                    |                                                                                                    |                                                                                                    |              |
|            |                                                                                                    |                                                                                                    |              | 运动的 <b>大</b> 2 4 1 2 1 2 1                                                                  | 108/08/13                            |                                      |                                                                                                    |                                                                                                    |                                                                                                    |              |
|            | 志願選課                                                                                                    |                                                                                                    |              |                                                                                             |                                      |                                      |                                                                                                    |                                                                                                    |                                                                                                    |              |
|            | 諸點選志願群組以帶出課程                                                                                                    |                                                                                                    |              |                                                                                             |                                      |                                      |                                                                                                    |                                                                                                    |                                                                                                    |              |
|            | the standard and the Charles and the                                                                                                    | 志願群組                                                                                                    |              |                                                                                             | 說                                    | 明                                    |                                                                                                    |                                                                                                    |                                                                                                    |              |
|            | 高一奇數班+資優班(新)                                                                                                    |                                                                                                    | 高一奇數址+資優班(新) |                                                                                             |                                      |                                      |                                                                                                    |                                                                                                    |                                                                                                    |              |
|            |                                                                                                    |                                                                                                    |              |                                                                                             |                                      |                                      |                                                                                                    |                                                                                                    |                                                                                                    |              |
|            |                                                                                                    |                                                                                                    |              |                                                                                             |                                      |                                      |                                                                                                    |                                                                                                    |                                                                                                    |              |
| -108言果約到   | B (0)                                                                                                    |                                                                                                    |              |                                                                                             |                                      |                                      |                                                                                                    |                                                                                                    |                                                                                                    | 1 -          |
|            | ± 8528 49                                                                                                    |                                                                                                    |              |                                                                                             |                                      |                                      |                                                                                                    |                                                                                                    |                                                                                                    |              |
|            | ACARDIAN 12                                                                                                    |                                                                                                    | 私日           | 在課数師                                                                                        | 母公                                   | 志願                                   | 選上委                                                                                                    | 加退器註記                                                                                              | 建設計畫                                                                                                    | わ外課程         |
|            | 471.00                                                                                                    |                                                                                                    | 1104         | LT BAS TO BA                                                                                |                                      | ACT AND                              |                                                                                                    | CHARLEN ARE ALL ALL                                                                                | 6/TV-LEL 6 1                                                                                                    | TOTAL BAD DE |
|            | 數學演習(奇)                                                                                                    | 數學演習(I)                                                                                                    |              |                                                                                             | 1                                    | 3                                    | 是                                                                                                    | 4 自選                                                                                               | 課程計畫                                                                                                    |              |
|            | 數學演習(奇)<br>歐美文化而面觀(奇)                                                                                                    | 數學演習(I)<br>歐美文化面面面觀                                                                                                    |              | 建寧                                                                                          | 1                                    | 3                                    | 是否                                                                                                    | 4 .自選<br>4 .自選                                                                                     | 課程計畫<br>課程計畫                                                                                                    |              |
|            | 數學演習(奇)<br>歐美文化面面觀(奇)<br>奇幻文學閱讀與當析(奇)                                                                                                    | <ul> <li>數學演習(I)</li> <li>歐美文化面面面觀</li> <li>奇幻文學閱讀與賞析</li> </ul>                                                                                                    |              | 鋰寜<br>襘紪孪                                                                                   | 1                                    | 3                                    |                                                                                                    | 4 自選<br>4 自選<br>4 自選                                                                               | 課程計畫<br>課程計畫<br>課程計畫                                                                                                    |              |
|            | 數學演習(奇)<br>歐美文化面面觀(奇)<br>奇幻文學閱讀與賞析(奇)<br>中正區古強踏童(奇)                                                                                                    | <ul> <li>數學演習()</li> <li>歐美文化面面面觀</li> <li>奇幻文學閱讀與賞析</li> <li>中正區古蹟踏章</li> </ul>                                                                                     |              | 建率<br>管建率<br>邱俊明                                                                            | 1<br>1<br>1<br>1                     | 3<br>1<br>2<br>4                     | 문<br>중<br>중<br>중                                                                                                    | 4 自選<br>4 自選<br>4 自選<br>4 自選                                                                       | 課程計畫<br>課程計畫<br>課程計畫<br>課程計畫                                                                                                 |              |
|            | 数學演習(奇)<br>歐美文化面面観(奇)<br>奇幻文學閱讀與黨術(奇)<br>中正區古蹟踏重(奇)<br>生活地理(奇)                                                                                                    | <ul> <li>數學演習(1)</li> <li>歐美文化面面面観</li> <li>奇幻文學閱廣與賞析</li> <li>中正區古號路重</li> <li>生活地理</li> </ul>                                                                      |              | 2<br>建率<br>始論李<br>耳伦使明<br>基準微鏡                                                              | 1<br>1<br>1<br>1<br>1<br>1           | 3<br>1<br>2<br>4<br>5                | <ul> <li>是</li> <li>否</li> <li>否</li> <li>否</li> <li>否</li> </ul>                                                                                                    | 4 自選<br>4 自選<br>4 自選<br>4 自選<br>4 自選<br>4 自選                                                       | 課程計畫<br>課程計畫<br>課程計畫<br>課程計畫<br>課程計畫                                                                                         |              |
|            | 数學演習(奇)<br>歌美文化面面観(奇)<br>奇幻文學閱讀與賞析(奇)<br>中正區古蹟證童(奇)<br>生活地理(奇)<br>認識多元的性/別(奇)                                                                                          | <ul> <li>數學演習()</li> <li>歐美文化面面面觀</li> <li>奇幻文學閱讀與貧析</li> <li>中正區古號踏畫</li> <li>生活地理</li> <li>認識多元的性/別</li> </ul>                                                     |              | 建<br>室<br>が<br>か<br>た<br>た<br>使<br>明                                                        | 1<br>1<br>1<br>1<br>1<br>1<br>1      | 3<br>1<br>2<br>4<br>5<br>6           | <ul> <li>見</li> <li>否</li> <li>否</li> <li>否</li> <li>否</li> <li>否</li> <li>否</li> <li>否</li> <li>否</li> <li>否</li> <li>否</li> <li>否</li> <li>否</li> </ul>                                                                                                    | 4 自選<br>4 自選<br>4 自選<br>4 自選<br>4 自選<br>4 自選                                                       | 课程計畫<br>課程計畫<br>課程計畫<br>課程計畫<br>課程計畫<br>課程計畫                                                                                 |              |
|            | <ul> <li>         数學演習(奇)         歐美文化面面観(奇)         奇幻文學閱讀與賞新(奇)         中正區古蹟踏畫(奇)         生活地理(奇)         認識多元的性/別(奇)         料技倫理         料技倫理         </li> </ul> | 軟學演習()           歐美文化面面面觀           奇幻文學閱讀與賞析           中正區古號踏畫           生活地理           認識多元的性/別           科技倫理                                                     |              | 2<br>2<br>2<br>2<br>2<br>2<br>2<br>2<br>2<br>2<br>2<br>2<br>2<br>2<br>2<br>2<br>2<br>2<br>2 | 1<br>1<br>1<br>1<br>1<br>1<br>1<br>1 | 3<br>1<br>2<br>4<br>5<br>6<br>7      | □<br>□<br>□<br>□<br>□<br>□<br>□<br>□<br>□<br>□<br>□<br>□<br>□<br>□                                                                                                    | 4     自選       4     自選       4     自選       4     自選       4     自選       4     自選       4     自選 | 課程計畫           課程計畫           課程計畫           課程計畫           課程計畫           課程計畫           課程計畫           課程計畫           課程計畫 |              |
|            | 数學演習(奇)   歐美文化面面觀(奇)   奇幻文學閱讀與質折(奇)   中正區古蹟踏查(奇)   生活地理(奇)   認識多元的性/別(奇)   科技倫理   ▲00問題を第二冊 男世代本、                                                                      | <ul> <li>数學演習()</li> <li>歌興文化面面面観</li> <li>奇幻文學閱讀與賞析</li> <li>中正區古錄踏重</li> <li>生活地理</li> <li>認識多元的性/別</li> <li>科技倫理</li> <li>400月25月20日 17月</li> </ul>               |              | 2<br>2<br>2<br>2<br>2<br>2<br>2<br>2<br>2<br>2<br>2<br>2<br>2<br>2<br>2<br>2<br>2<br>2<br>2 |                                      | 3<br>1<br>2<br>4<br>5<br>6<br>7      | 日日<br>日本<br>日日<br>日本<br>日日<br>日本<br>日日<br>日本<br>日日<br>日本<br>日日<br>日本<br>日日<br>日本<br>日日<br>日本<br>日日<br>日本<br>日日<br>日本<br>日日<br>日本<br>日<br>日本<br>日<br>日本<br>日本                                                                                                    | 4 自選<br>4 自選<br>4 自選<br>4 直選<br>4 直選<br>4 直選<br>4 直選<br>4 直選<br>4 直選                               | 課程計畫           課程計畫           課程計畫           課程計畫           課程計畫           課程計畫           課程計畫           課程計畫                |              |
|            | 数學演習(奇) 歐美文化面面觀(奇) 奇幻文學閱讀與質折(奇) 中正區古蹟踏查(奇) 生活地理(奇) 認識多元的性/別(奇) 科技倫理 400周辺22世界時(京、)                                                                                     | 數學演習()           歐美文化面面面觀           奇幻文學閱讀與賞析           中正區古錄踏畫           生活地理           認識多元的性/別           科技倫理                                                     |              | 2<br>2<br>2<br>2<br>2<br>2<br>2<br>2<br>2<br>2<br>2<br>2<br>2<br>2<br>2<br>2<br>2<br>2<br>2 | 1<br>1<br>1<br>1<br>1<br>1<br>1<br>1 | 3<br>1<br>2<br>4<br>5<br>6<br>7<br>7 | 문<br>장<br>장<br>장<br>장<br>장<br>장<br>장<br>장<br>장<br>장<br>장<br>장<br>장<br>장<br>장<br>장<br>장<br>장<br>장                                                                                                    | 4 自選     4 自選     4 自選     4 自選     4 自選     4 自選     4 自選     4 自選     4 自選     4 自選     4 自選     | 課程計畫<br>課程計畫<br>課程計畫<br>課程計畫<br>課程計畫<br>課程計畫                                                                                 | 1 - 15       |
|            | 數學演習(奇) 歐美文化面面觀(奇) 奇幻文學閱讀與質折(奇) 中正區古蹟踏查(奇) 生活地理(奇) 認識多元的性/別(奇) 科技倫理 400周辺23世界地(京、)                                                                                     | <ul> <li>數學演習()</li> <li>歐美文化面面面觀</li> <li>奇幻文學閱讀與賞析</li> <li>中正區古錄踏畫</li> <li>生活地理</li> <li>经活地理</li> <li>認識多元的性/別</li> <li>科技倫理</li> <li>40088258623438</li> </ul> |              | 2<br>2<br>2<br>2<br>2<br>2<br>2<br>2<br>2<br>2<br>2<br>2<br>2<br>2<br>2<br>2<br>2<br>2<br>2 | 1<br>1<br>1<br>1<br>1<br>1<br>1<br>1 | 3<br>1<br>2<br>4<br>5<br>6<br>7<br>7 | ₽           2           2           2           2           2           2           2           2           2           2           2           2           2           2           2           2           2           2           2           2           2           2           2           2           2           2           2           2           2           2           2           2           2           2           2           2           2           2           2           2           2           2           2           2           2           2           2           2           2           2           2           2           2                                                                                                    | 4     自選       4     自選       4     自選       4     自選       4     自選       4     自選                | 群程計畫<br>課程計畫<br>課程計畫<br>課程計畫<br>課程計畫<br>課程計畫                                                                                 | 1 - 15       |
|            | 數學演習(奇) 歐美文化面面觀(奇) 奇幻文學閱讀與質折(奇) 中正區古蹟踏查(奇) 生活地理(奇) 認識多元的性/別(奇) 科技倫理 400周辺232円 単世(京)                                                                                    | <ul> <li>数學演習()</li> <li>歌與文化面面面観</li> <li>奇幻文學觀漫與賞析</li> <li>中正區古錄踏重</li> <li>生活地理</li> <li>北認識多元的性/別</li> <li>科技倫理</li> </ul>                                      |              | 2<br>2<br>2<br>2<br>2<br>2<br>2<br>2<br>2<br>2<br>2<br>2<br>2<br>2<br>2<br>2<br>2<br>2<br>2 | 1<br>1<br>1<br>1<br>1<br>1<br>1<br>1 | 3<br>1<br>2<br>4<br>5<br>6<br>7<br>7 |                                                                                                    | 4 自選<br>4 自選<br>4 自選<br>4 自選<br>4 自選<br>4 自選<br>4 自選<br>1 回歴                                       | 課程計畫<br>課程計畫<br>課程計畫<br>課程計畫<br>課程計畫<br>課程計畫                                                                                 | 1 - 15       |
|            | 數學演習(奇) 歐美文化面面觀(奇) 奇幻文學閱讀與質折(奇) 中正區古蹟踏查(奇) 生活地理(奇) 認識多元的性/別(奇) 科技倫理 400周辺232円 単世(京)                                                                                    | <ul> <li>数學演習()</li> <li>歌與文化面面面観</li> <li>奇幻文學觀漫與賞析</li> <li>中正區古錄燈畫</li> <li>生活地理</li> <li>北認能多元的性/別</li> <li>科技倫理</li> </ul>                                      |              | 2<br>2<br>2<br>2<br>2<br>2<br>2<br>2<br>2<br>2<br>2<br>2<br>2<br>2<br>2<br>2<br>2<br>2<br>2 | 1<br>1<br>1<br>1<br>1<br>1<br>1<br>1 | 3<br>1<br>2<br>4<br>5<br>6<br>7<br>2 | -         -         -         -         -         -         -         -         -         -         -         -         -         -         -         -         -         -         -         -         -         -         -         -         -         -         -         -         -         -         -         -         -         -         -         -         -         -         -         -         -         -         -         -         -         -         -         -         -         -         -         -         -         -         -         -         -         -         -         -         -         -         -         -         -         -         -         -         -         -         -         -         -         -         -         -         -         -         -         -         -         -         -         -         -         -         -         -         -         -         -         -         -         -         -         -         -         -         -         -         -         -         -         -         -         -         - | 4     自選       4     自選       4     自選       4     自選       4     自選       4     自選                | 群程計畫<br>課程計畫<br>課程計畫<br>課程計畫<br>課程計畫<br>課程計畫                                                                                 | 1 - 15       |

登出

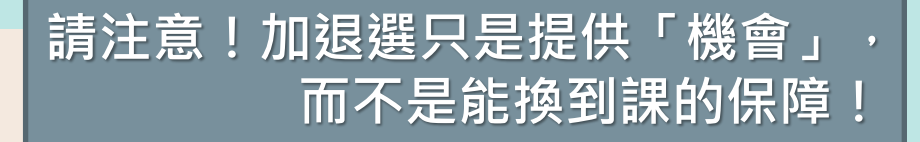

# 加退選流程

### 2月14日(五)下午17:00起至 2月17日(一)下午17:00截止

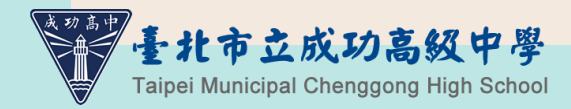

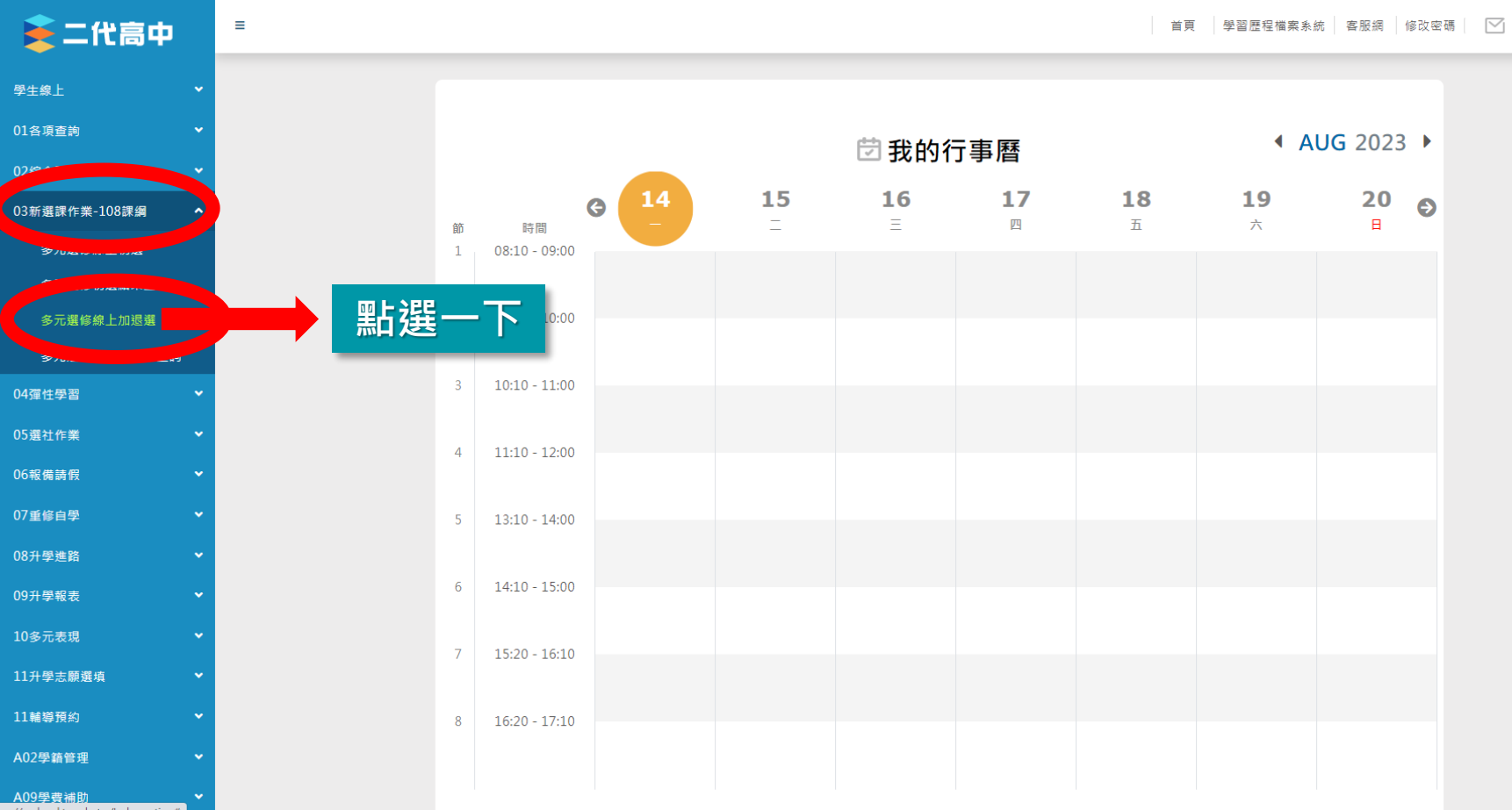

https://sschool.tp.edu.tw/Index.action#

登出

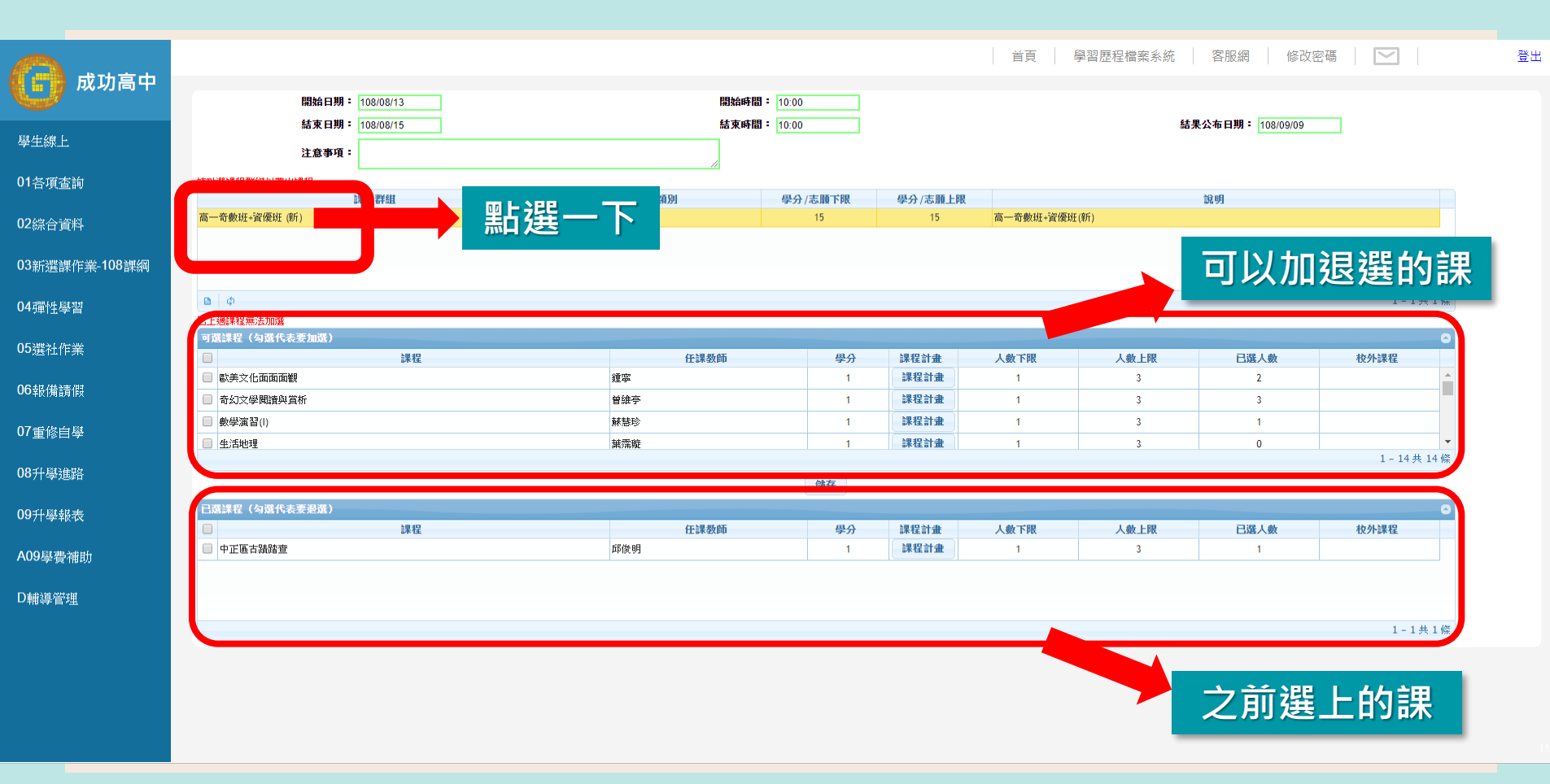

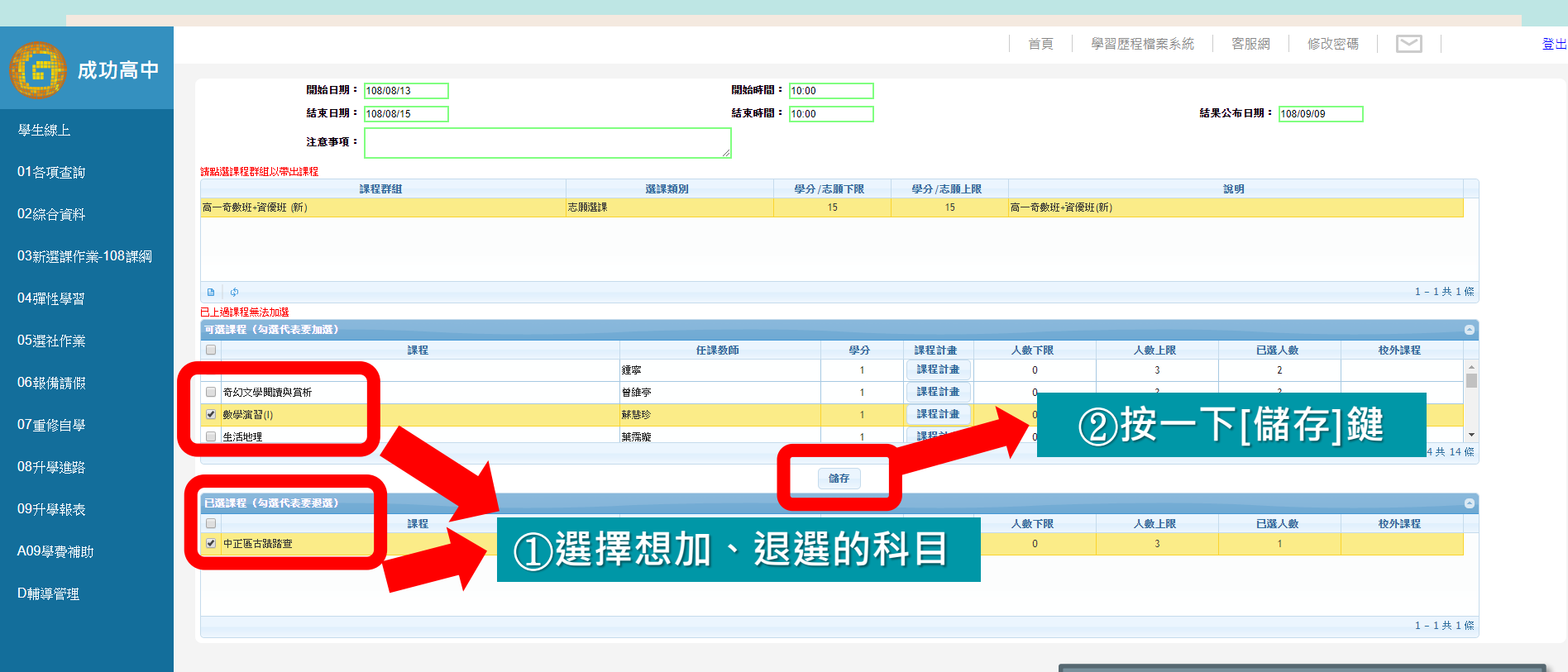

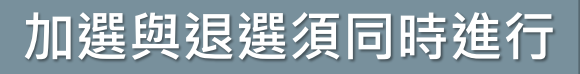

|                  |                        |                                          |            |              | 首頁  學習                 | 習歷程檔案系統               | 客服網 修改容              | 3碼            |
|------------------|------------------------|------------------------------------------|------------|--------------|------------------------|-----------------------|----------------------|---------------|
| 成功高中             | 88% FT #R • 400/00/40  | 8844at 88 - J                            | 10:00      |              |                        |                       |                      |               |
|                  | 100/00/15              | 用3日4日 - 4日 - 4日 - 4日 - 4日 - 4日 - 4日 - 4日 | 10:00      |              |                        | 2±3                   | 里公布日期: 109/00/00     |               |
| 學生線上             |                        | NG AN INTEL                              | 10.00      |              |                        |                       | KA401331 - 100/09/09 |               |
|                  | 注意爭項:                  | h                                        |            |              |                        | <b>4 7</b> / <b>1</b> |                      |               |
| 各項查詢             | 諸點選課程群組以帶出課程           |                                          |            |              |                        | 記得                    | 登し                   | 日鍵            |
|                  | 課程群組 二本無加 : ※原加 / #6 \ | 選課類別<br>士 (商):82:+ 甲                     | 學分/志願下限 學分 | 分/志願上限<br>15 | <u>言</u> 齐静和 · 资值和 / 南 |                       |                      |               |
| 綜合資料             | 同一可要如1+月度如(初)          | 726/煤料)截8米                               | 15         | 10           | 同一可數如+頁腹如(初            | ,                     |                      |               |
|                  |                        |                                          |            |              |                        |                       |                      |               |
| ₽漱T/銈課们毕業─100課級判 |                        |                                          |            |              |                        |                       |                      |               |
| 4.7留秋光 赵邦对       | <b>Β</b>   φ           |                                          |            |              |                        |                       |                      | 1-1共1;        |
| · 0#11-4- E      | 已上過課程無法加選              |                                          |            |              |                        |                       |                      |               |
| <b>彟</b> 衦作業     | 可選課程(勾選代表要加選)          |                                          | (1) A      |              |                        |                       |                      |               |
|                  | 課程                     | 任課教師                                     | 学分 課       | 程計畫<br>現計畫   | 人數下限                   | 人數上限                  | 日選人数                 | 较外課程          |
| 歸備請假             |                        | stati sina<br>kati sina mini             | 1 1        | 提計事          | 0                      | 3                     | 2                    |               |
|                  |                        | m rite 于<br>行民体目                         |            | 提計畫          | 0                      | 3                     | 0                    |               |
| 1重修自學            |                        | 神靈施                                      | 1          | 提計畫          | 0                      | 3                     | 0                    |               |
|                  |                        | 1977/1994                                |            |              |                        |                       |                      | 1 - 14 共 14 ( |
| 8升學進路            |                        |                                          | 儲存         |              |                        |                       |                      |               |
| ) 七口 照料 1日 🖛     | 已濯練程 (勿濯代表要渴濯)         |                                          |            |              |                        |                       |                      |               |
| 97T学¥k衣          | 課程                     | 任課数師                                     | 學分課        | 程計畫          | 人數下限                   | 人數上限                  | 已選人數                 | 校外課程          |
| 09學書補助           | 數學演習(I)                | 蘇慧珍                                      | 1          | 程計畫          | 0                      | 3                     | 2                    |               |
|                  |                        |                                          |            |              |                        |                       |                      |               |
| 輔導管理             |                        |                                          |            |              |                        |                       |                      |               |
|                  |                        |                                          |            |              |                        |                       |                      | 1 1 1 1       |
|                  |                        |                                          |            |              |                        |                       |                      | 1-1共1         |
|                  |                        | 川狠篊成切                                    |            |              |                        |                       |                      |               |
|                  |                        |                                          |            |              |                        |                       |                      |               |

#### 加退選的限制

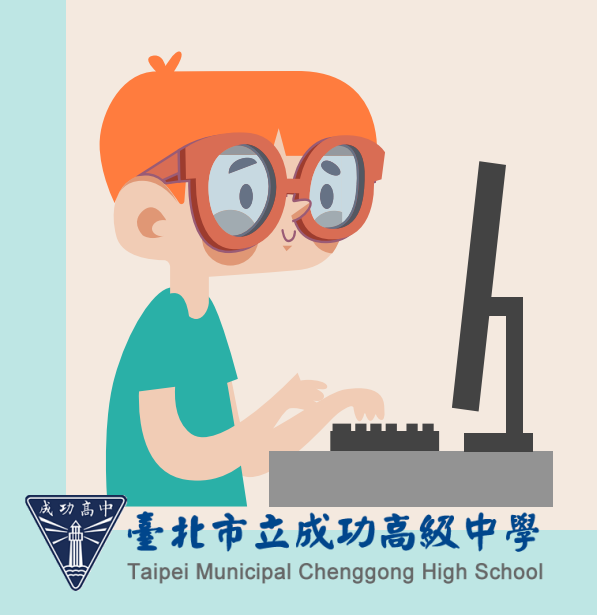

□每班都會設定班級最低人數限制,所 以當您要退選時為該班的最低人數, 則無法退選。

□每班都會設定班級最高人數限制,所 以當你要加選的課程時已達該班最高 人數,則無法加選。

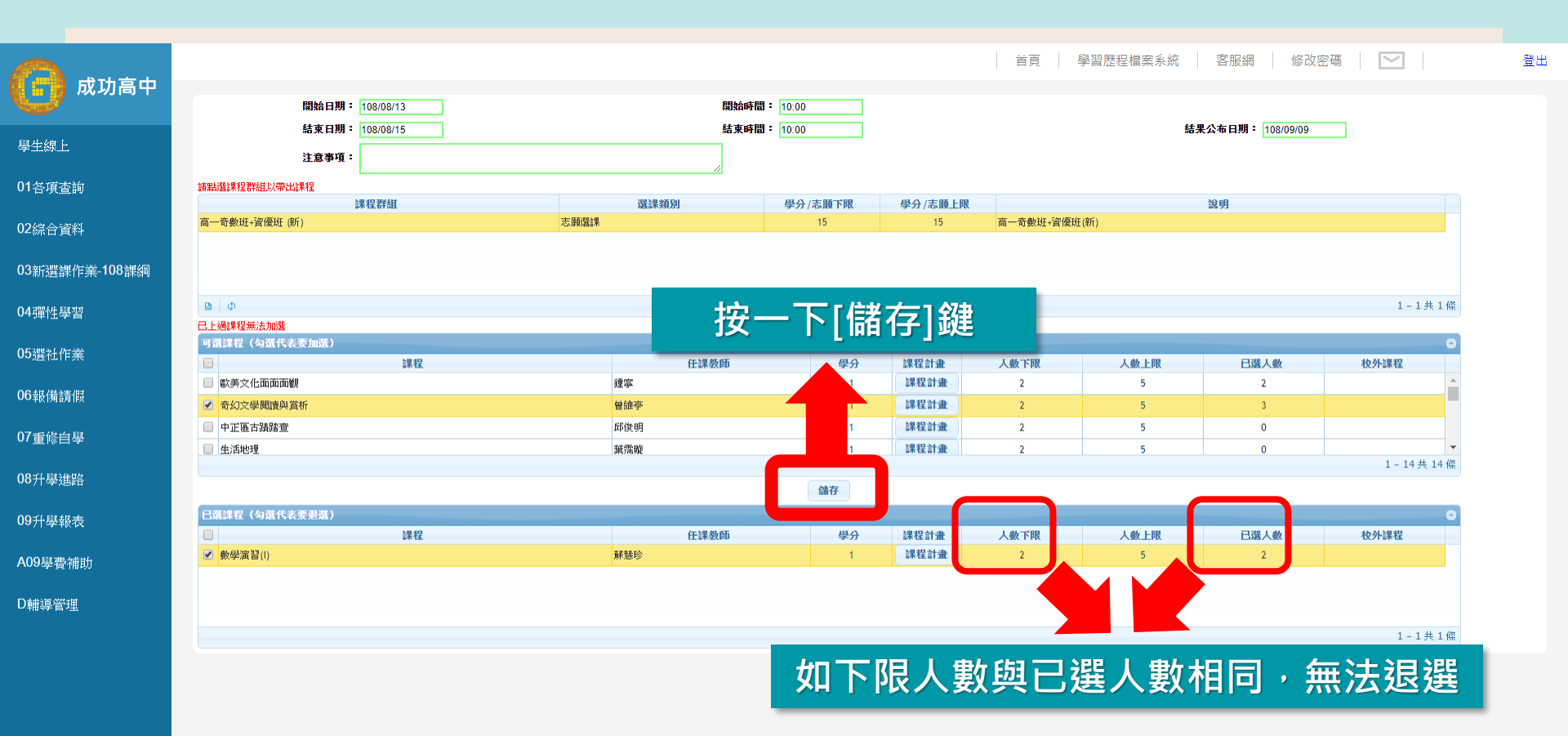

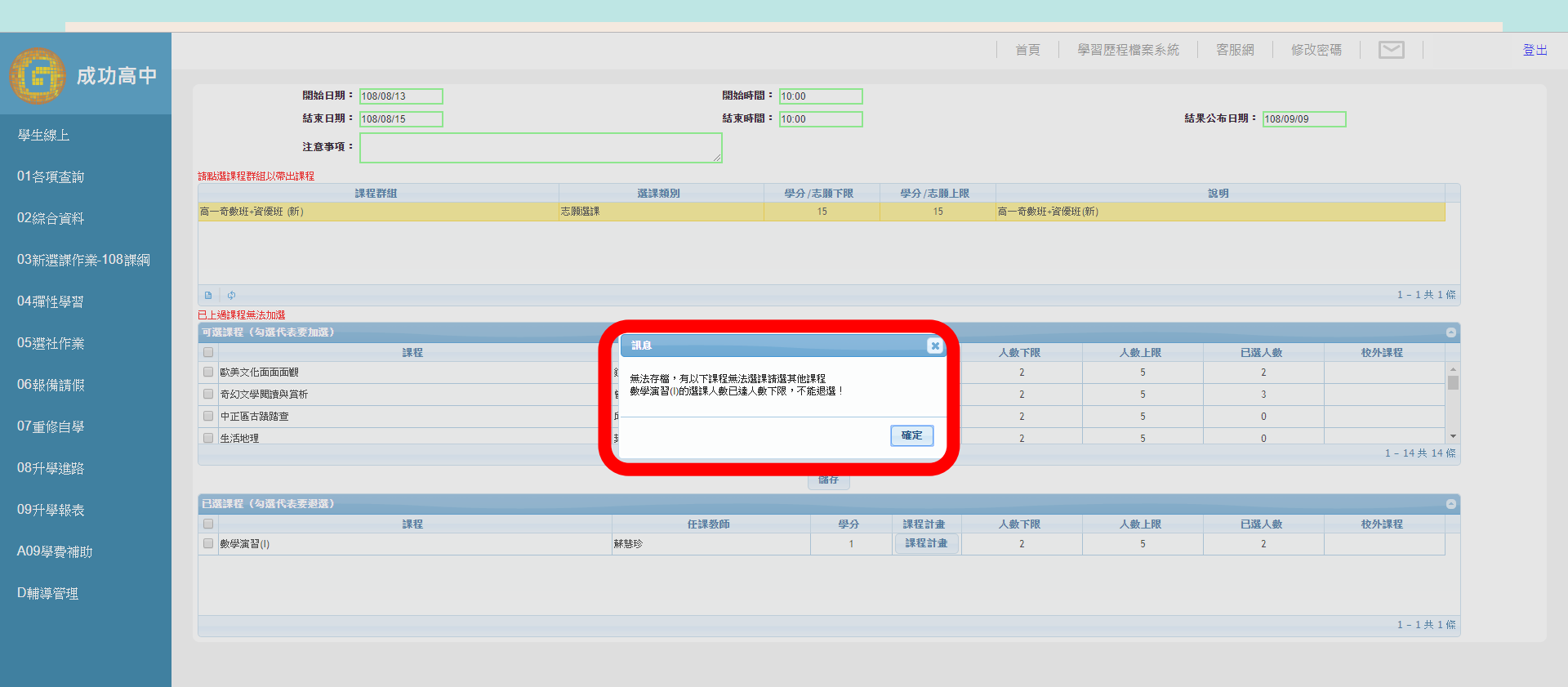

### 選課常見迷思或NG行為

Taipei Municipal Chenggong High School

### □「我忘記選課了・怎麼辦?」 →<u>下次請早・這次只能交由系統隨機分發</u>

□「等加退選再說」
 →加退選要符合特定條件才會成功・
 □遇不可求・請把握原本的選課機會

□「聽說選了也上不到想要的」
 →根據111學年度本校選課數據・
 約7-9成有選課的同學可分發到第1志願

#### 111學年度志願分發情形(分母:填志願人數、兩梯次併算)

| 志願數            | 高一              | 高二              | 高三              | 累積分發比例               |
|----------------|-----------------|-----------------|-----------------|----------------------|
| 第1志願           | 75.27% / 72.58% | 94.10% / 72.01% | 83.84% / 72.10% | <b>72.01~</b> 94.10% |
| 第2志願           | 7.61% / 12.71%  | 4.04% / 9.67%   | 9.60% / 15.86%  | <b>81.68</b> ~98.14% |
| 第3志願           | 3.13% / 7.02%   | 0.93% / 6.62%   | 3.20% / 6.37%   | <b>86.01~</b> 99.07% |
| 第4志願           | 4.48% / 4.01%   | 0.31% / 4.33%   | 2.08% / 2.27%   | <b>90.49</b> ~99.38% |
| 第5志願           | 3.40% / 2.68%   | 0.62% / 2.54%   | 0.80% / 1.27%   | <b>93.89</b> ~100.0% |
| 第6志願           | 2.04% / 1.00%   | 0.00% / 3.56%   | 0.48% / 1.27%   |                      |
| 第7志願           | 1.22% / 0.00%   | 0.00% / 1.02%   | 0.00% / 0.85%   |                      |
| 第8志願           | 1.50% / 0.00%   | 0.00% / 0.25%   |                 |                      |
| 第9志願           | 0.68% / 0.00%   |                 |                 |                      |
| 第10志願          | 0.14% / 0.00%   |                 |                 |                      |
| 第11志願          | 0.41% / 0.00%   |                 |                 |                      |
| 第 <b>12</b> 志願 | 0.14% / 0.00%   |                 |                 |                      |

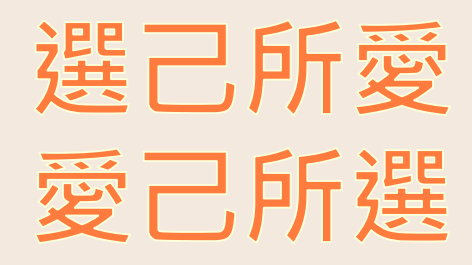

### 祝 同學 選課愉快

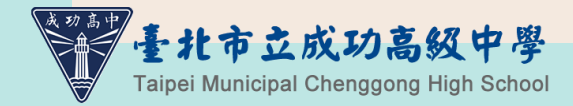

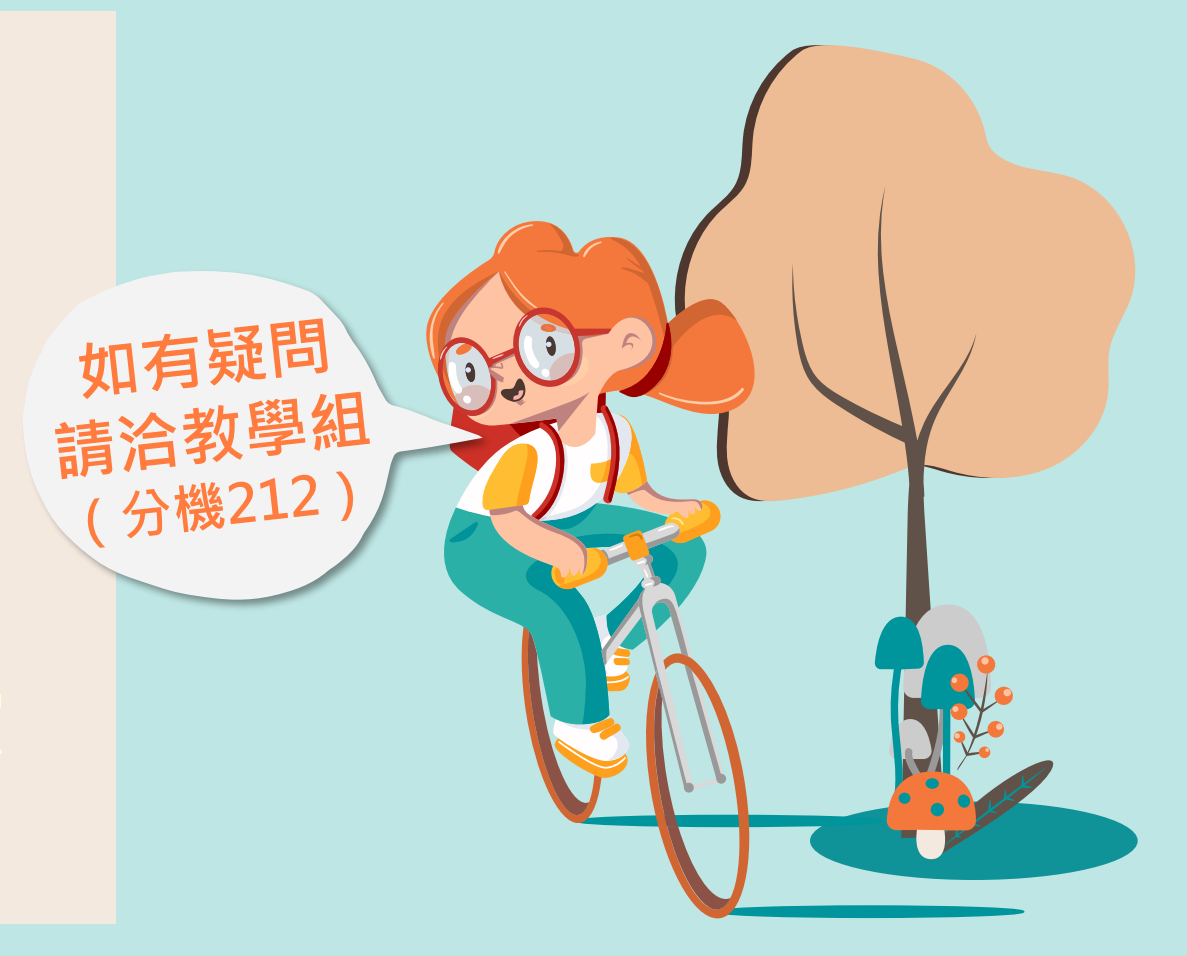